# euler APE Drawing Area-Proportional Euler and Venn Diagrams using Ellipses

This is the first automatic area-proportional Euler diagram drawing tool that uses ellipses. It generates an exact diagram for most of the cases, and when it fails, the best diagram obtained through the hill climbing search is displayed, together with the inaccuracy values for each region. Formal evaluation demonstrates that in contrast to various methods that use either circle or polygons, accurate and intuitive Venn diagrams can be drawn for most random 3-set data using ellipses, which like circles are smooth and have good continuity. Other formal evaluation is being carried out to investigate how well it can handle data sets with zero region areas. The aim of the current software releases is to illustrate the effectiveness of the algorithm in drawing exact area-proportional diagrams. More work is being carried out to improve the design and features of future releases. Thus, any feedback is greatly appreciated. It is currently restricted to three curves, but later on, it will be extended to handle more curves. Please acknowledge eulerAPE when used.

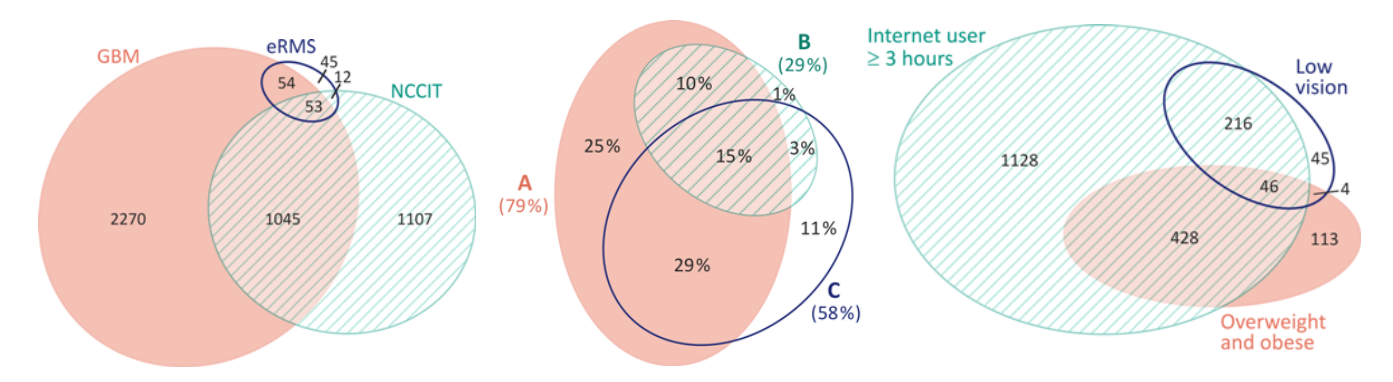

eulerAPE for real world data: click on the image to view the original diagram published in the respective article

## A new improved version (eulerAPE v3) is now available!

This page is dedicated to eulerAPE v2, following eulerAPE v1. The latest version is eulerAPE v3.

The drawing algorithm of eulerAPE v2 was an improvement on that of eulerAPE v1 and included various additional features such as:

- hiding labels,
- producing black and white images,
- exporting diagrams in png and svg formats,
- loading region areas saved in a file or from a diagram described in a file.

Latest releases of eulerAPE v2 were also:

- locale-independent,
- support command-line execution,
- fully tested on both Windows and Mac OS X.

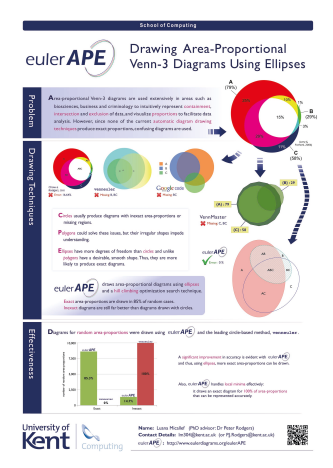

The Pacific Northwest National Laboratory (PNNL) mentions eulerAPE on their Venn Diagram Plotter webpage, as an improved method for drawing area-proportional Venn diagrams with three curves.

Currently, eulerAPE is being used for various application areas, such as health, medicine, bioinformatics, proteomics, genomics, biophysics, life sciences, brain and mind sciences, statistics, marketing, classification and database queries.

It was selected for participation in the ACM Student Research Competition (SRC) at the 2012 Grace Hopper Celebration (poster to the left).

## Contents

Downloads

- Downloads
- Getting Started
- Running eulerAPE: *in 3 steps*
- Running eulerAPE: reference guide
- Running eulerAPE: from the command-line
- Other Drawing Tools you might be interested in

| release      | comments                                                                                                    | date         |
|--------------|----------------------------------------------------------------------------------------------------|--------------|
| 2.0.3        | fully tested on Windows and Mac OS X, locale-independent<br>supports command-line execution, exports diagrams in png and svg formats                                         | Sep 6, 2012  |
| 2.0.2        | fully tested on Windows and Mac OS X, locale-independent<br>no support for command-line execution, exports diagrams in png format only                                       | Jul 30, 2012 |
| <u>2.0.1</u> | fully tested on Windows and Mac OS X, only works for locales using a point as a decimal separator no support for command-line execution, exports diagrams in png format only | Apr 13, 2012 |
| 2.0.0        | does not work on Mac OS X, only works for locales using a point as a decimal separator<br>no support for command-line execution, exports diagrams in png format only         | Jan 20, 2012 |

Ideal screen resolution:  $1250 \times 780$  or better

## **Getting Started**

- 1. Download and install Java version 6.0 or greater. on your machine.
- 2. Download eulerAPE\_2.0.3.jar.
- 3. Double click on the downloaded eulerAPE\_2.0.3.jar to run eulerAPE.

## Running eulerAPE: in 3 steps

| eulerAPE: Drawing Area-Proportional Euler and Venn Diagrams using Ellipses | 1                                 | 387                                                                                      | - Martin              |                      |
|----------------------------------------------------------------------------|-----------------------------------|------------------------------------------------------------------------------------------|-----------------------|----------------------|
| euler APE<br>in 3 steps                                                    | region<br>a<br>b<br>c<br>ab<br>ac | required area                                                                            | actual area           | required-actual area |
| D enter your region areas or<br>click random or load                       | bc<br>abc                         | random                                                                                   | Fitness:<br>clear all |                      |
| 2 choose your <b>preferences</b><br>or leave as default                    | SA                                | SAVE TO FILE<br>Directory browse<br>File name<br>LABELS () yes () no COLOUR () yes () no |                       |                      |
| 3 click <b>RUN</b> to generate the diagram                                 | Starting                          | CURVES FOR SETS                                                                          |                       |                      |

## Running eulerAPE: reference guide

When eulerAPE starts, such a window opens:

| 🔿 eulerAPE: Drawing Area-Proportional Euler and Venn Diagrams using Ellipses | -                                   | -            | -                   |                      |  |
|------------------------------------------------------------------------------|-------------------------------------|--------------|---------------------|----------------------|--|
|                                                                              |                                     |              |                     |                      |  |
|                                                                              | region                              | required are | ea actual area      | required-actual area |  |
|                                                                              | a                                   |              |                     |                      |  |
|                                                                              | b                                   |              |                     |                      |  |
|                                                                              | с                                   |              |                     |                      |  |
|                                                                              | ab                                  |              |                     |                      |  |
|                                                                              | ac                                  |              |                     |                      |  |
|                                                                              | bc                                  |              |                     |                      |  |
|                                                                              | abc                                 |              |                     |                      |  |
|                                                                              |                                     | random       | Fitness:            |                      |  |
|                                                                              |                                     | load         | clear all           |                      |  |
|                                                                              |                                     |              |                     |                      |  |
|                                                                              | SA                                  | VE TO FILE   |                     |                      |  |
|                                                                              |                                     | Directory    |                     | browse               |  |
|                                                                              |                                     | File name    |                     |                      |  |
|                                                                              |                                     |              |                     |                      |  |
|                                                                              | LABELS O yes O no COLOUR O yes O no |              |                     |                      |  |
|                                                                              |                                     |              |                     |                      |  |
|                                                                              |                                     | CURVES       | FOR SETS () ellipse | a O circles          |  |
|                                                                              | CURVESFOR SETS I empses Circles     |              |                     |                      |  |
|                                                                              |                                     |              |                     |                      |  |
|                                                                              | VIEW SEARCH 🔾 yes 🖲 no              |              |                     |                      |  |
|                                                                              |                                     |              |                     |                      |  |
|                                                                              | Starting                            | Diagram      | F                   | RUN                  |  |
|                                                                              |                                     |              |                     |                      |  |
|                                                                              |                                     |              |                     |                      |  |

To draw an area-proportional diagram, enter the area of every region or click on the **'random'** button to generate random region areas.

| eulerAPE: Drawing Area-Proportional Euler and Venn Diagrams using Ellipses |        |                                                                                                    |      |             |                      |
|----------------------------------------------------------------------------|--------|----------------------------------------------------------------------------------------------------|------|-------------|----------------------|
|                                                                            |        |                                                                                                    |      |             |                      |
|                                                                            | region | required a                                                                                                    | area | actual area | required-actual area |
|                                                                            | а      | 35754.013                                                                                                    | 3    |             |                      |
|                                                                            | b      | 19659.519                                                                                                    | 99   |             |                      |
|                                                                            | с      | 25875.208                                                                                                    | 88   |             |                      |
|                                                                            | ab     | 31804.301                                                                                                    | 18   |             |                      |
|                                                                            | ac     | 12767.035                                                                                                    | 5    |             |                      |
|                                                                            | bc     | 6146.8151                                                                                                    | 1    |             |                      |
|                                                                            | abc    | 10660.841                                                                                                    | 1    |             |                      |
|                                                                            |        | randon                                                                                                    | m    | Fitness:    |                      |
|                                                                            |        | load                                                                                                    |      | clear all   |                      |
|                                                                            | SAN    | VE TO FILE<br>Directory browse<br>File name<br>LABELS • yes o no COLOUR • yes o no<br>CURVES FOR SETS • ellipses o circles<br>VIEW SEARCH o yes • no<br>Diagram RUN |      |             |                      |

Alternatively, click on the 'load' button and select a .els file ('eulerAPE region areas' file) or a .eld file ('eulerAPE diagram' file).

| O eulerAPE: Drawing Area-Proportional Euler and Venn Diagrams using Ellipses |                                      |            |           |            |                      | x    |
|------------------------------------------------------------------------------|--------------------------------------|------------|-----------|------------|----------------------|------|
|                                                                              |                                      |            |           |            |                      |      |
|                                                                              | region                               | required   | area a    | ctual area | required-actual area |      |
|                                                                              | а                                    |            |           |            |                      |      |
|                                                                              | b                                    |            |           |            |                      |      |
|                                                                              | с                                    |            |           |            |                      |      |
|                                                                              | ab                                   |            |           |            |                      |      |
| ) Open                                                                       |                                      |            |           |            | l                    | x    |
| Look In:                                                                     | 📑 diags                              | _regionare | eas       |            |                      | 8 8- |
|                                                                              | 1_final.eld                          | 🗋 diag4_i  | nit.eld   |            |                      |      |
|                                                                              | 1_init.eld                           | diag5_f    | final.eld |            |                      |      |
|                                                                              | 2_final.eld                          | 🗋 diag5_i  | nit .eld  |            |                      |      |
|                                                                              | 2_init.eid<br>3 final.eld            |            |           |            |                      |      |
|                                                                              | 3_init.eld                           |            |           |            |                      |      |
|                                                                              | 4_final.eld                          |            |           |            |                      |      |
| File Nan                                                                     | ne:                                  |            |           |            |                      |      |
| Files of                                                                     | Files of Type: eulerAPE diagram file |            |           |            |                      |      |
|                                                                              | eule                                 | erAPE diag | ram file  |            |                      |      |
|                                                                              | eulerAPE region areas file           |            |           |            |                      |      |
|                                                                              |                                      | -          | _         |            |                      |      |
|                                                                              |                                      |            |           |            |                      |      |
|                                                                              | VIEW SEARCH 🔾 yes 🖲 no               |            |           |            |                      |      |
|                                                                              | Starting                             | Diagram    |           |            | RUN                  |      |
|                                                                              |                                      |            |           |            |                      |      |
|                                                                              |                                      |            |           | _          |                      |      |

An 'eulerAPE region areas' file with extension .els, such as <u>this example</u> (use a text editor to open or edit the file), defines the region areas to be loaded as follows:

```
//a | b | c | ab | ac | bc | abc
35754.013 | 19659.5199 | 25875.2088 | 31804.3018 | 12767.035 | 6146.8151 | 10660.841
```

An 'eulerAPE diagram' file with extension .eld, such as <u>this example</u> (use a text editor to open or edit the file), defines the properties of the ellipses in the diagram as follows:

DIAGRAM

#### ABSTRACTDESCRIPTION 0 a b c ab ac bc abc

ELLIPSES - label | semi-major axis | semi-minor axis | centre - x | centre - y | rotation | a|153.5719137804447|188.5880803457693|13.73565673828125|15.873870849609375|28.0865478515625| b|134.13217642711342|162.01571769598812|127.37902934465217|0.174407958984375|121.82968139648438| c|120.65623133360415|146.28532914593777|95.03880772271356|155.49038082122723|88.07373046875|

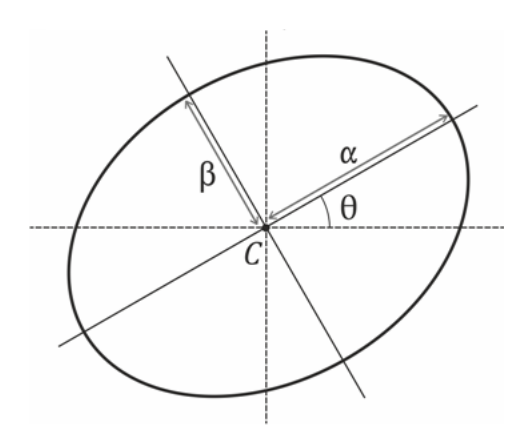

The **label**, semi-major axis  $\alpha$ , semi-minor axis  $\beta$ , x of centre *C*, y of centre *C*, rotation  $\theta$  of the 3 ellipses must be defined (one line for each ellipse). The ellipses must be labelled as **a**, **b**, **c**.

If such a file is chosen, the region areas of the diagram in the file are computed and loaded. When eulerAPE diagram files are saved (as explained below), a .eld file is generated for both the initial and the final diagram in the search.

To view the initial diagram that eulerAPE uses to start off the search process, click on the 'Starting Diagram' button.

Alternatively or consequently, start the search process by clicking on the 'RUN' button. Before doing so:

- 1. SAVE TO FILE : select the directory and the file name where images (in png and svg formats) and details of the initial and final diagram will be saved locally (if required), once the search is over and a diagram is generated
- 2. LABELS : decide whether the shown and saved diagram should have labels
- 3. COLOUR : decide whether the shown and saved diagram should be coloured or black and white
- 4. CURVES FOR SETS : select 'ellipses' or 'circles' to draw the set curves
- 5. VIEW SEARCH : decide whether you would like to view the search process or not

| ) eulerAPE: Drawing Area-Proportional Euler and Venn Diagrams using Ellipses |                                     |                                                                |             |                      |
|------------------------------------------------------------------------------|-------------------------------------|----------------------------------------------------------------|-------------|----------------------|
|                                                                              | region                              | required area                                                  | actual area | required actual area |
|                                                                              | a                                   | 35754.013                                                      | 43026 978   | -7272 965            |
|                                                                              | b                                   | 19659 5199                                                     | 20866 7293  | -1207 2094           |
|                                                                              | c                                   | 25875 2088                                                     | 34355 3832  | -8480 1744           |
|                                                                              | ab                                  | 31804 3018                                                     | 31804 3018  | 0.0                  |
| c                                                                            | ac                                  | 12767 035                                                      | 5494.07     | 7272 965             |
|                                                                              | bc                                  | 6146 8151                                                      | 4939 6057   | 1207 2094            |
|                                                                              | abc                                 | 10660 841                                                      | 10660 841   | 0.0                  |
| ac                                                                           | abo                                 | random                                                         | Fitnose     | 1002 1960551         |
| bc                                                                           |                                     | Tandom                                                         | Thuress.    | 1302.1000331         |
|                                                                              |                                     | load                                                           | clear all   |                      |
| a                                                                            | SA                                  | SAVE TO FILE Directory C:leulerAPE2-0 browse File name example |             |                      |
|                                                                              | LABELS I yes O no COLOUR I yes O no |                                                                |             |                      |
|                                                                              | VIEW SEARCH O yes   no              |                                                                |             |                      |
|                                                                              | Starting Diagram RUN                |                                                                |             |                      |
|                                                                              |                                     |                                                                |             |                      |

During the search, a timer (hours : mins : secs : msecs) is displayed at the bottom right corner of the window.

Once it stops running, a note saying 'Exact' or 'Inexact' is displayed just below the 'Starting Diagram' button, to indicate whether an exact diagram has been generated or not.

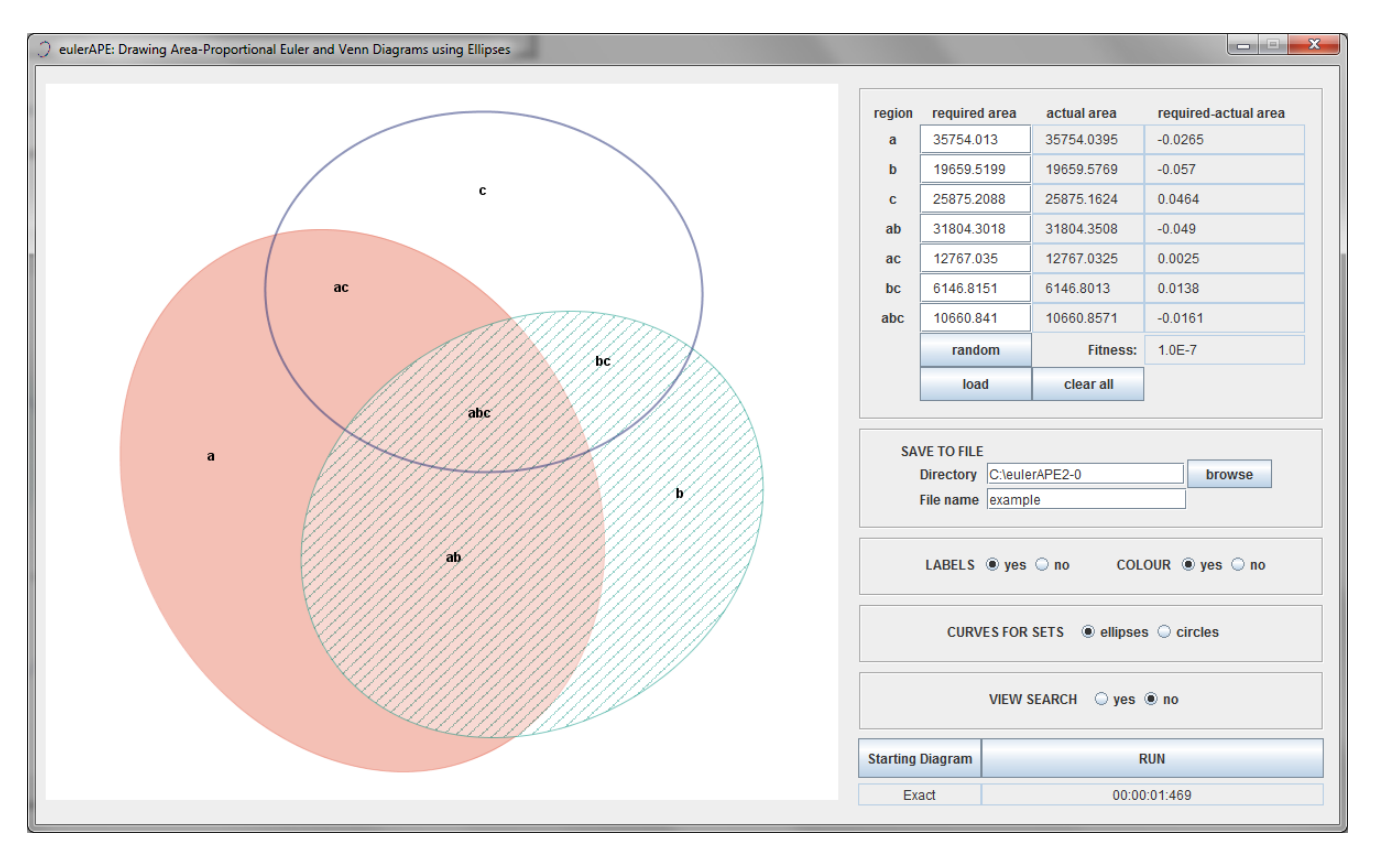

At any point, you can show or hide **labels** and switch between **colour** and black and white mode. The diagram is saved after the search is completed and thus, for the desired visuals to be saved locally, these options have to be set before clicking on the '**Run**' button.

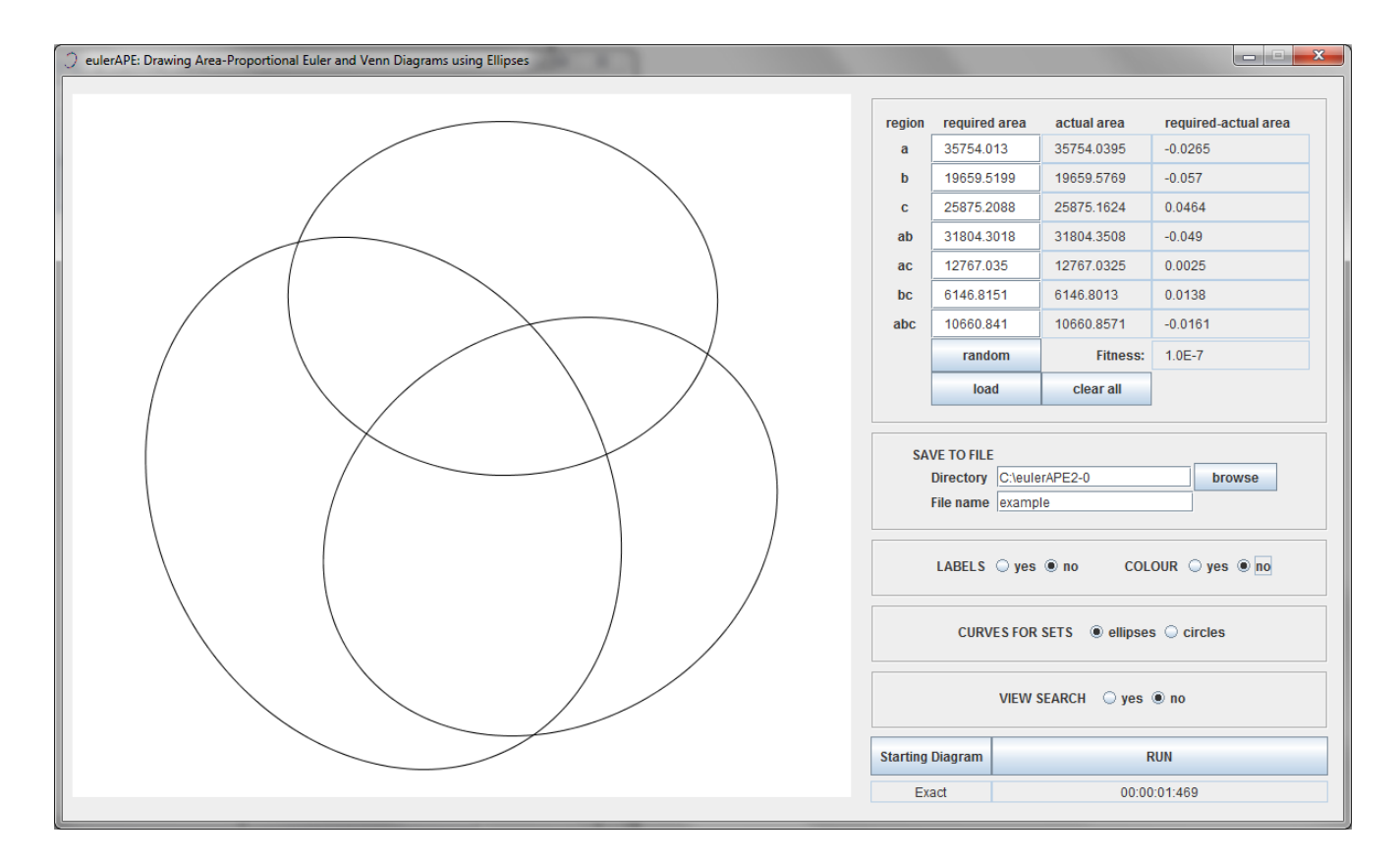

To generate a diagram for a new set of region areas, click on the '**clear all**' button and enter the areas manually, randomly or load them automatically from a file, as explained earlier.

**Running eulerAPE:** from the command-line (for eulerAPE v2.0.3 only)

Open the **command prompt** and change the **current working directory** to the directory where <u>eulerAPE\_2.0.3.jar</u> is saved.

Type in

```
java -Duser.language=xx -Duser.region=XX -jar eulerAPE_2.0.3.jar
```

where

- xx is the ISO 639 alpha-2 (or ISO 639-1) **language code** (e.g., it for Italian; codes available at <u>http://www.loc.gov/standards/iso639-2/php/code\_list.php</u>)
- xx is the ISO 3166 alpha-2 (or ISO 3166-1) **country code** (e.g., IT for Italy; codes available at <u>http://www.iso.org/iso/home/standards/country\_codes/iso-3166-1\_decoding\_table.htm</u>)

followed by the required options:

| option                | parameter                                                                                                    | required | default                         |
|-----------------------|----------------------------------------------------------------------------------------------------|----------|---------------------------------|
| -i or<br>input        | the path to a .els ('eulerAPE region areas') file, such<br>as <u>this example</u> (use a text editor to open or edit the<br>file) defining the region areas for which a diagram<br>will be generated                         | yes      | -                               |
| -o or<br>output       | the path to the directory where the images (in png<br>and svg formats) and the .eld ('eulerAPE diagram')<br>file, such as <u>this example</u> (use a text editor to open<br>the file) of the generated diagram will be saved | no       | current<br>working<br>directory |
| -l or<br>showlabels   | yes or no                                                                                                    | no       | yes                             |
| -c or<br>showincolour | yes or no                                                                                                    | no       | yes                             |
| curves                | ellipses or circles                                                                                                    | no       | ellipses                        |
| -s or<br>silent       | -                                                                                                    | no       | -                               |

#### Example

```
java -Duser.language=it -Duser.region=IT -jar eulerAPE_2.0.3.jar
-i "C:\regionareas.els" -o "C:\eulerAPE2-0_diagrams"
-l yes -c yes --curves ellipses -s
```

## Other Drawing Tools - you might be interested in

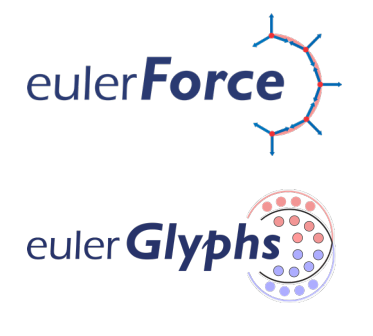

The first method using a force-directed approach to automatically lay out Euler diagrams and to do so in relatively fast time. http://www.eulerdiagrams.org/eulerForce

The first automatic diagram drawing tool that draws area-proportional Euler diagrams, glyph representations and hybrid visualizations combining both Euler diagrams and glyphs. http://www.eulerdiagrams.org/eulerGlyphs

For any questions, please contact <u>Luana Micallef</u> or <u>Peter Rodgers</u> (L.Micallef@kent.ac.uk; P.J.Rodgers@kent.ac.uk).

School of Computing University of Kent Canterbury, UK

Copyright © 2011-2013, Luana Micallef and Peter Rodgers. All rights reserved.

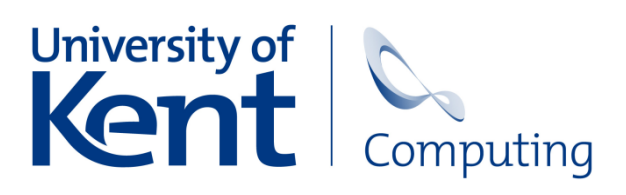

Last updated: November 20, 2013